## Instructions for Desktop use:

## Visit the online auction page.

https://www.livestock-live.com/OnlineAuction-IGBCURR

## Click on Login to login. If you do not have an account on LSL, click Register.

|                                                               | Catalogue | Online Auction | Subject Purchases |  |  |  |  |  |
|---------------------------------------------------------------|-----------|----------------|-------------------|--|--|--|--|--|
|                                                               |           |                |                   |  |  |  |  |  |
| No live auction is currently running. Please check back later |           |                |                   |  |  |  |  |  |
|                                                               |           | Login Register |                   |  |  |  |  |  |

Follow the steps to proceed with the registration. Wait for the SMS validation code on your phone and enter the code on the page.

| Login with your mobile number                                                                |                                                                                                    |  |  |  |  |  |
|----------------------------------------------------------------------------------------------|----------------------------------------------------------------------------------------------------|--|--|--|--|--|
| Mobile Number Country Code                                                                   | Mobile Number                                                                                      |  |  |  |  |  |
| Ireland +353                                                                                 | ✔ 0876543210                                                                                       |  |  |  |  |  |
| Next                                                                                         |                                                                                                    |  |  |  |  |  |
| Login with your mobile number                                                                |                                                                                                    |  |  |  |  |  |
| We sent a temporary password to                                                              | your mobile phone                                                                                  |  |  |  |  |  |
| Enter temporary password                                                                     |                                                                                                    |  |  |  |  |  |
| Enter the temporary password we sent to your<br>There maybe a delay in receiving SMS text me | r mobile phone via SMS text message. Please ma<br>essages so please wait 1 minute before retrying. |  |  |  |  |  |
| Login Retry                                                                                  |                                                                                                    |  |  |  |  |  |
|                                                                                              |                                                                                                    |  |  |  |  |  |

Create a PIN which you can remember and enter your details. Click Save & Proceed then you are registered on LSL and are automatically logged in.

| reate a new password Create a password so you can use your password to login aw Password Enter password aase create a new password confirm New Password Enter password Enter password Enter your new password again rstname asae enter your firstname asae enter your firstname asae enter your lastname nail ter Email Again to Confirm                                                                                                    |
|----------------------------------------------------------------------------------------------------|
| Create a password so you can use your password to login ew Password Enter password confirm New Password confirm New Password Enter password Enter password aase enter your new password again rstname aase enter your firstname asase enter your firstname aase enter your lastname nail ter Email Again to Confirm                                                                                                    |
| Create a password so you can use your password to login  ew Password Enter password confirm New Password confirm New Password Enter password Enter password Enter password asee enter your new password again rstname asee enter your firstname asee enter your firstname asee enter your lastname asee enter your lastname asee enter your lastname asee enter your enail ter Email Again to Confirm                                                                                                    |
| ew Password Enter password Enter password aase create a new password onfirm New Password Enter password aase enter your new password again rstname aase enter your firstname stname aase enter your firstname aase enter your lastname nail ter Email Again to Confirm                                                                                                    |
| Enter password ease create a new password onfirm New Password Enter password Enter password ease enter your new password again rstname ease enter your firstname ease enter your lastname nail ease enter your email ter Email Again to Confirm                                                                                                    |
| ease create a new password<br>onfirm New Password<br>Enter password<br>ease enter your new password again<br>rstname<br>ease enter your firstname<br>estname<br>ease enter your lastname<br>nail<br>ease enter your email<br>ter Email Again to Confirm                                                                                                    |
| enfirm New Password Enter password aase enter your new password again rstname asse enter your firstname asse enter your lastname mail asse enter your email hter Email Again to Confirm                                                                                                    |
| Enter password ease enter your new password again rstname ease enter your firstname ease enter your firstname ease enter your lastname mail ease enter your email ease enter your email |
| ease enter your new password again rstname ease enter your firstname ease enter your lastname mail ease enter your email ease enter your email ease enter your email ease enter your email                                                                                                    |
| rstname asse enter your firstname astname asse enter your lastname mail asse enter your email asse enter your email                                                                                                    |
| ease enter your firstname astname asse enter your lastname mail asse enter your email asse enter your email asse enter your email                                                                                                    |
| ease enter your firstname astname aase enter your lastname mail aase enter your email aase enter your email ater Email Again to Confirm                                                                                                    |
| ease enter your firstname astname asse enter your lastname mail asse enter your email hter Email Again to Confirm                                                                                                    |
| astname<br>ease enter your lastname<br>mail<br>ease enter your email<br>ease enter your email<br>ease enter your email                                                                                                    |
| aase enter your lastname<br>mail<br>aase enter your email<br>iter Email Again to Confirm                                                                                                    |
| ease enter your lastname<br>mail<br>ease enter your email<br>ease enter your email<br>ease Email Again to Confirm                                                                                                    |
| mail<br>ease enter your email<br>ease Email Again to Confirm                                                                                                    |
| ase enter your email<br>ter Email Again to Confirm                                                                                                    |
| ease enter your email                                                                                                    |
| ease enter your email nter Email Again to Confirm                                                                                                    |
| nter Email Again to Confirm                                                                                                    |
| ter Entant gan to control                                                                                                    |
|                                                                                                    |
|                                                                                                    |
| ease enter your email again to confirm                                                                                                    |
| Caulo & Drasand                                                                                                    |
| Save & Proceed                                                                                                    |

You are automatically returned to the online auction page. Click on the Register to Bid button to enter and submit your details to Curraheen Park Greyhound Stadium. Once your request is submitted, please call Curraheen Park Greyhound Stadium on 061-448091 or (00353) 61448091 to approve your request. Requests will be approved upon the payment of a €300 deposit (returned if you have not purchased a greyhound).

| Ring 1                                       | ~ | Select an account to bid | ~ |  |  |  |  |
|----------------------------------------------|---|--------------------------|---|--|--|--|--|
| Register to Bid                              |   |                          |   |  |  |  |  |
| No auction is currently running in this ring |   |                          |   |  |  |  |  |

To bid in a live auction, first select an account to bid using the dropdown menu above the live stream video. If you are registered and you are approved to bid by Curraheen Park Greyhound Stadium your account will be listed in the dropdown menu.

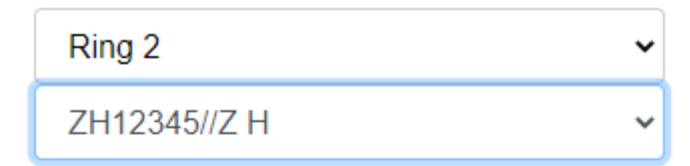

You are now in bidding mode. Pressing the "bid" button will be binding if you are the highest bidder and the bid is accepted. All normal auction terms apply. LSL Auctions and Livestock Live Limited will not be responsible for mistaken or unintended bidding, all bids are binding. If you do not wish to bid, unselect your bidding account and revert the selection to (Select an account to Bid)

After you have selected the account, you can now bid using the Submit Next Bid button.

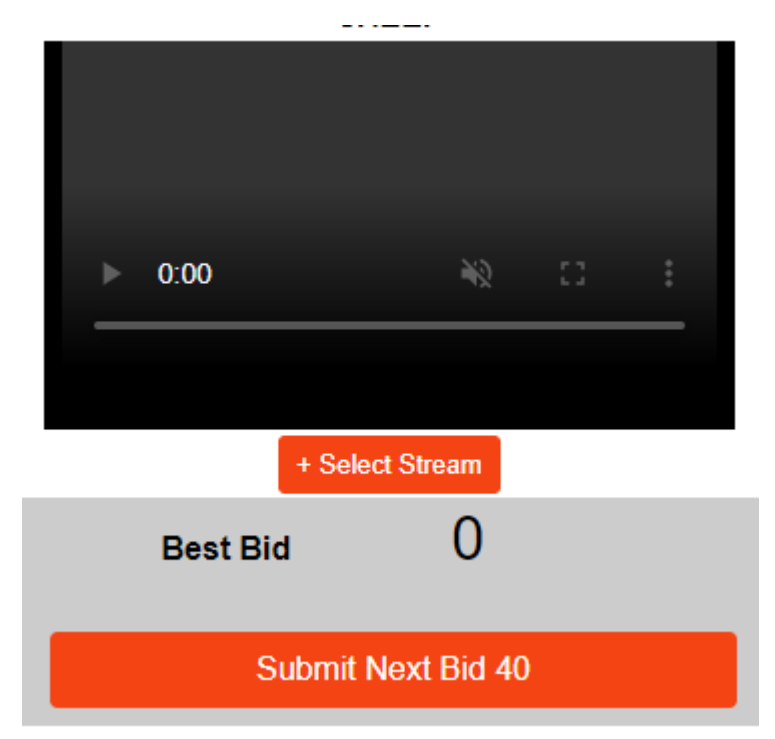